# ENVOY BUSINESS SYSTEMS

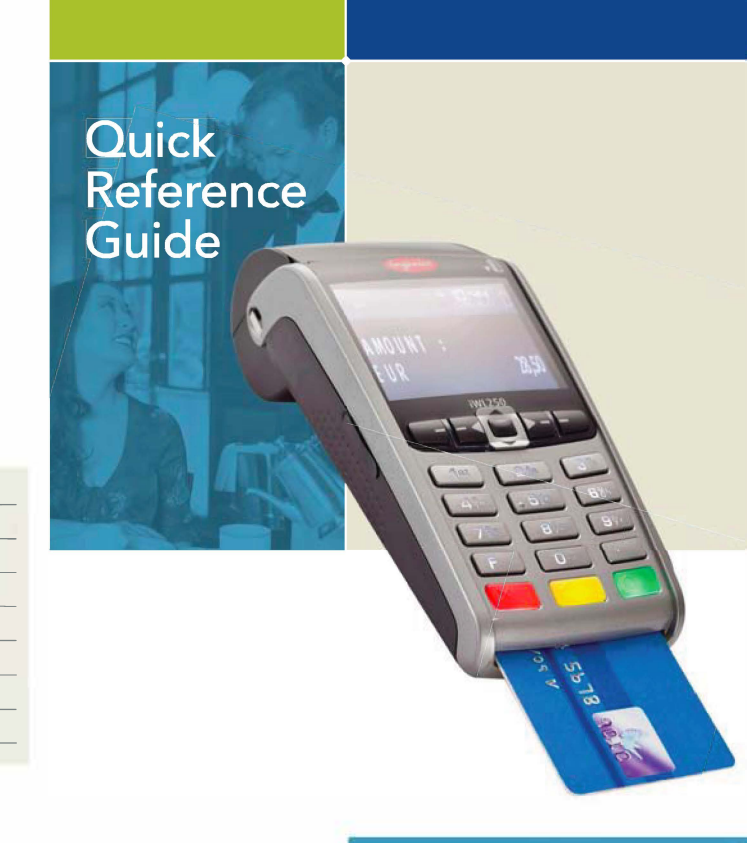

# RESTAURANT

#### CREDIT SALE • Press 1

- Choose CREDIT
- Select the desired card type
  Enter sale amount and press ENTER
- Enter surcharge amount and press ENTER
   Swipe or insert customer card
   Select the desired language
   Have customer enter PIN on PIN pad
   and press ENTER
- Terminal dials out, and receipt prints - Remove the card

## MAIL/PHONE SALE

#### Press 1

- Choose CREDIT
- Select the desired card type
  Enter sale amount and press ENTER
- Enter surcharge amount and press ENTER
  Enter card number and press ENTER
- Enter expiration date (MMYY) and press ENTER
- Card present? Choose YES or N0
   Enter V-Code/CID Code and press
   ENTER to press ENTER to bypass
   If bypassed, Choose V-Code option:
   1 (Unreadable), 2 (Not Present), 3 (Not
   Provided)
- Enter street address number and press ENTER, or press ENTER to bypass
- Enter Zip Code and press ENTER, or press ENTER to bypass
- Terminal dials out, and receipt prints

#### DEBIT SALE

- Press 1
- Choose DEBIT
- Enter sale amount and press ENTER
  Enter tip amount and press ENTER
- Enter tip amount and press ENTER
   Swipe or insert customer card
   Select the desired language
   Enter cash back amount and press
- ENTER, or press ENTER to bypass • Press ENTER to accept total • Have customer enter PIN on PIN pad
- and press ENTER
- Terminal dials out, and receipt prints - Remove the card

# CREDIT REFUND

- Press 2
  Choose CREDIT
- Enter refund amount and press ENTER
  Swipe customer card, insert customer card, or enter card number and press
- ENTER - Enter expiration date (MMYY) and press ENTER - Select the desired language • Terminal displays Captured, and receipt prints - Remove the card

#### DEBIT REFUND

- Press 2
  Choose DEBIT
  - Enter refund amount and press ENTER
  - Enter original transaction date (MMDDYY) and press ENTER
  - Enter original transaction time
  - (HHMMSS) and press ENTER • Swipe or insert customer card
  - Select the desired language
    Have customer enter PIN on PIN pad
  - and press ENTER
    Terminal dials out, and receipt prints
  - Remove the card

## REVERSA

- Press 4
  Choose a search option
- Enter retrieval information and
- press ENTER
- Choose SELECT
- Press ENTER to accept transaction
- Terminal dials out, and receipt prints

Bank Name \_\_\_\_\_ Bank Phone \_\_\_\_\_ Help Desk Phone \_\_\_\_\_ V Number \_\_\_\_\_ Voice Authorization Phone \_\_\_\_\_ Merchant Number ID \_\_\_\_\_ Other \_\_\_\_\_

# CREDIT OFFLINE ENTRY

- Choose CREDIT
- Select the desired card type
- Enter amount and press ENTER - Enter surcharge amount and press ENTER
- Swipe customer card, insert customer card, or enter card number and press ENTER
- Enter expiration date (MMYY) and press ENTER - Card present? Choose YES or NO
- Select the desired language
  Enter approval code (six digits), and
- press ENTER
  Enter transaction ID (15 digits), and press ENTER
- Terminal displays Captured and receipt prints
- Remove the card
- DEBIT RE-ENTER
- Press 5
- Choose REENTER
- Choose DEBIT
- Choose transaction type
  Swipe customer card, insert customer
- card, or enter card number and press ENTER
- Select the desired language
   Enter original transaction date (MMDDYY) and press ENTER
- Enter original transaction time (HHMMSS) and press ENTER
- Enter reference retrieval number (12 digits), and press ENTER
- Enter trance number (six digits), and press ENTER
   Enter Network ID (one character).
- Enter Network ID (one character) and press ENTER
   Enter settlement date (MMDD),
- Enter settlement date (MMDD), and press ENTER
   Enter approval code (six digits).
- and press ENTER
   Enter amount and press ENTER
- Enter tip amount and press ENTER
   Enter cash back amount and press

NOTE: Italicized steps are optional and may not be prompted for. NOTE: Printing the customer copy is an option on all transactions.

- ENTER, or press ENTER to bypass
- Press ENTER to accept amount
   Terminal displays Captured,
- and receipt prints
- Press CANCEL

## AUTHORIZATION ONLY

- Press 9
  Choose AUTH ONLY
- Choose AMT AUTH
- Swipe customer card, insert customer card, or enter card number and card. FNICE
- press ENTER - Enter expiration date (MMYY) and press ENTER
- Card present? Choose YES or NO - Enter Zip Code and press ENTER,
- or press ENTER to bypass - Select the desired language
- Have customer enter PIN on PIN pad and press ENTER
- Terminal dials out, and receipt prints - Remove the card

#### BALANCE INQUIRY

- Press 7
  Choose card type
- Choose card type
   Swipe customer card, insert customer card, or enter card number and
- press ENTER - Enter expiration date (MMYY)
- and press ENTER - Select the desired language - Have customer enter PIN on PIN pad
- and press ENTER
- Terminal dials out, and receipt prints

   Remove the card

#### TIP ADJUST

- NOTE: Adjustments are not allowed on Smart Card/Chip Card sales. Tip must be
- added at time of sale.
- Press 6
- Choose a search option
- Enter retrieval information and
- press ENTER
- Choose SELECT
- Enter new tip amount and press ENTER
- Terminal displays Captured, and receipt prints
- Add Another? Choose YES or NO - If Yes, repeat steps to add another tip

# ADD SERVER

- Choose SERVER MENU
- Choose ADD ID
- Enter server ID and press ENTER
- Add Another? Choose YES or NO
- If Yes, repeat steps to add another server

### REPRINT A RECEIPT

- Press 9
- Choose REPRINT
- Choose a search option
- Enter retrieval information and press ENTER
- Choose SELECT
- Choose a receipt type
- Receipt prints

#### TRANSACTION ADJUST

NOTE: Adjustments are not allowed on Smart Card/Chip Card sales. • Press 9

- Choose TRANS ADJUST
- Choose a search option
- Enter retrieval information and press
- ENTER
- Choose SELECT
- Enter new sale amount and press ENTER
   Terminal displays Captured, and receipt prints

#### REPORTS

- Press #
- Choose REPORTS MENU
- Choose report: Summary (total amount) or Detail (each transaction)

#### Choose PRINT

- Report prints
- Press CANCEL

## VIEW TOTALS

ALPHA CHARACTERS

[Number + F key = Letter]

CARD TYPES ACCEPTED

letter

Visa

JCB

PavPa

MasterCard

• Diners Club

Carte Blanche

ATM/Debit Cards

EBT DEFINITIONS

ELECTRONIC VOUCHER: Form which is

be received through the terminal. FCSID (FOOD AND CONSUMER SERVICES

IDENTIFIER): Identifies a merchant as

A Voice Authorized Approval Code

authorization through the terminal is

not possible. To obtain, call the Voice

VOUCHER S/N (VOUCHER SERIAL NUMBER):

A pre-printed number found on an

received when a Food Stamp transaction

approved to accept Food Stamps.

VOUCHER AP (VOUCHER APPROVAL CODE)

Authorization Center.

Electronic Voucher form.

completed by a merchant when a Food

Stamp transaction authorization cannot

Discover

American Express

• Press key corresponding with desired

Press F key until desired letter appears

TERMINAL MESSAGES AMOUNT DUE/BALANCE DUE: A partial

transaction.

authorization has occurred. Ask

Press ENTER to print the receipt.

Pressing CANCEL will not void the

customer for another form of payment

AVS (ADDRESS VERIFICATION SERVICE): Checks if

match the customer's billing address.

approved, proceed with Offline Entry.

Use Code 10 procedure. Call the Voice

CARD SWIPE ERROR: Magnetic stripe did not

COMM ERROR: A communication error has

occurred. Check line connections. call

transaction will not allow manual entry.

Debit cards may not be manually keyed-

Duplicating or Rejected Batch. Call Help

**RECORD NOT FOUND:** Invoice number is not

SETTLE FAILED, RETRY: Settlement failed, call

non-embossed number found on card

account number on front. V-code may

be prompted for on a manually-entered

V-CODE: Verification Code, A 3-4 digit

signature panel or near embossed

read. Swipe card again or manually key-

HOLD/CALL OR PICK UP CARD: Hold the card.

Authorization Center.

in account number.

GB (NUMBER): Good batch, Batch

MANUAL ENTRY NOT ALLOWED: Current

QD (NUMBER) OR RB (NUMBER): Quit

transmission accepted.

found in terminal batch.

Help Desk.

Desk.

Help Desk.

transaction.

CALL: Call Voice Authorization Center. If

the street address and ZIP code entered

for the remaining balance of the sale.

- Press #
   Choose BATCH MENU
- Choose BATCH TOTALS
- Terminal displays totals
   Press ENTER
- Press CANCEL

# MANUAL BATCH SETTLEMENT

- Press 8
- Choose YES
- Print Reports? Choose YES or NO
- Report prints

#### FAILED SETTLEMENT

- Terminal will display QDXXXXX or RBXXXXX
  - DO NOT DELETE BATCH OR CONTINUE
     WITHOUT HELP DESK VERIFICATION
  - Call Help Desk

• Enter authentication code and press

• Terminal dials out, and receipt prints

• Terminal dials out, and receipt prints

DEACTIVATE THE TERMINAL

• Enter zip code and press ENTER

- AUTHENTICATE THE TERMINAL • Press #
- Choose MAINTENANCE
   Choose AUTHENTICATE

Choose MAINTENANCE

Choose DEACTIVATE

Choose YES

ENTER

• Press #